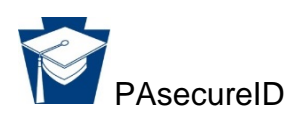

# **Resolving Near Matches**

Near matches are caused when data entered during the creation of a PAsecureID closely approximates data in an existing record, and indicates possible duplicate records. Indication of a near match should be researched in order to avoid duplication of records for a student who may already be in the system.

If a near match proves that a student already exists in PAsecureID, <u>do not create a new</u> <u>record</u>; use the active (existing) ID.

#### Step 1: Examine each possible near match

|                  |                    |       |         |                  |                  |                   |                 |                  |        | John Smith, Acadia Parish |
|------------------|--------------------|-------|---------|------------------|------------------|-------------------|-----------------|------------------|--------|---------------------------|
| Home             |                    |       |         |                  |                  |                   |                 |                  |        | ?                         |
|                  |                    |       |         |                  | FILT             | ER                |                 |                  |        |                           |
| LEA CODE:        |                    |       |         | SCHOOL/SITE CODE |                  |                   |                 | BATCH NUMBER     |        |                           |
| SUBMISSION TYPE  | PROCESSING         | STAGE |         | FROM             |                  | то                |                 | SORT             |        |                           |
| Al               | ▼ AI               |       | •       | 03/07/2015       |                  | 04/07/2015        |                 | Upload Date Desc | •      | FILTER RESULTS            |
| UPLOAD DATE      | SUBMISSION<br>TYPE | BATCH | LEA COL | DE SCHOOL/SITE   | SOURCE<br>SYSTEM | STATUS            |                 |                  | RECORD | NEXT ACTION               |
| 04/07/2015 11:39 | File               | 55    | 001     | LEA              | SIS              | Near Matches / Du | uplicates Found |                  | 3 of 4 | RESOLVE NEAR MATCHES      |
| 0                |                    |       |         |                  |                  |                   |                 |                  |        |                           |
|                  |                    |       |         |                  |                  |                   |                 |                  |        |                           |

• The status of Batch 55(shown above) indicates there are near matches/duplicates found.

| -     | BASEC             |            |             |               |        |               |            |             |               |                                  |               | JohnSmith, Acadia Par      |   |
|-------|-------------------|------------|-------------|---------------|--------|---------------|------------|-------------|---------------|----------------------------------|---------------|----------------------------|---|
| No    | Moleh R           | atch 55    |             |               |        |               |            |             |               |                                  |               |                            | 2 |
| 1404  | ar maturi - De    | HGIT UU    |             |               |        |               |            |             |               |                                  |               |                            |   |
|       |                   |            |             |               |        |               | FILT       | ER          |               |                                  |               |                            |   |
|       |                   |            |             | LAST NAME     |        |               |            |             |               | FILTER RESULTS                   |               |                            |   |
|       |                   |            |             |               |        |               |            |             |               |                                  |               |                            |   |
| 8     | Select All On Pag |            |             |               |        |               |            |             |               |                                  |               |                            |   |
|       | LAST NAME         | FIRST NAME | MIDDLE NAME | ALT LAST NAME | SUFFIX | DATE OF BIRTH | GENDER     | LEA CODE    | SCHOOL/SITE C | ODE RESIDING PARISH CODE         | LOCAL ID      | NEXT ACTION                | ľ |
| 8     | Agile             | Sophia     | A           |               |        | 05/10/2002    | FEMALE     | 001         | 001001        |                                  | 798575        | REVIEW AND SELECT          |   |
|       | Johnson           | Jacob      | Michael     |               |        | 11/02/2005    | FEMALE     | 001         | 001014        |                                  | 23413241      | REVIEW AND SELECT          |   |
| 8     | Johnson           | John       | м           |               |        | 05/05/2006    | MALE       | 001         | 001014        |                                  | 847575        | REVIEW AND SELECT          |   |
| Displ | aying 1 - 3 of 3  |            |             |               |        | ** FIRST = 1  | REV PAGE 1 | OF 1 NEXT > | LAST >>       |                                  |               |                            |   |
|       |                   |            |             |               |        |               |            |             |               |                                  |               |                            |   |
|       |                   |            |             |               |        |               |            |             | [             | CANCEL ALL NEAR MATCH RECORDS FO | OR THIS BATCH | CANCEL ALL CHECKED RECORDS |   |
|       |                   |            |             |               |        |               |            |             |               |                                  |               |                            | - |

• The next action is "Resolve Near Matches."

- There are three instances of a near match from this batch.
- "Review and Select" allows users to drill down into the comparison details for each near match.

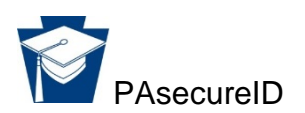

## Step 2: Compare student information

| ?              |
|----------------|
|                |
|                |
| GAL 10<br>8575 |
|                |
| LITY           |
| 34)            |
|                |
| SELECTED       |
| C              |

- "Student Record to Review" and the "Near Match Found" are displayed.
- "Student Record Name" is a drill down to the detailed comparison screen.

|                  | REID                                                                            |                                    |                        |
|------------------|---------------------------------------------------------------------------------|------------------------------------|------------------------|
| Near Match - Com | pare - Batch 55                                                                 |                                    |                        |
| 91               | Sophia A Agile (SUBMISSION)<br>GENDER: FEMALE DATE OF BIRTH: 05/10/2002         | LOCAL ID: 798575 SSN: Not Present  |                        |
| MATCH SCORE      | Sophie Ann Agile (#2769125311)<br>GENDER: FEMALE DATE OF BIRTH: 05/10/2002      | LOCAL ID: 798575 SSN: Not Present  |                        |
|                  | COMPARE RECORDS<br>The different field values between the submission record and | the master record are highlighted. | MASTER RECORD          |
|                  | FIELDS                                                                          | SUBMISSION RECORD                  | (STATE ID: 2769125311) |
|                  | LAST NAME                                                                       | Anile                              | Agile                  |
|                  | MIDDLE NAME                                                                     | A                                  | Ann                    |

\*Fictitious Student Information used in this example.

• The match score and the primary student information from both the master record and the submission record are displayed side by side.

| COMPARE RECORDS<br>The different field values between the submission record and the | master record are highlighted. |                                                    |
|-------------------------------------------------------------------------------------|--------------------------------|----------------------------------------------------|
| FIELDS                                                                              | SUBMISSION RECORD              | MASTER RECORD ADD NOTE<br>(PASECUREID: 123456XXXX) |
| FIRST NAME                                                                          | Test                           | Test                                               |
| LAST NAME                                                                           | Student                        | Student                                            |
| MIDDLE NAME                                                                         | Z                              | T                                                  |
| SUFFIX                                                                              |                                |                                                    |
| DATE OF BIRTH                                                                       | 01/18/2007                     | 01/17/2007                                         |
| GENDER                                                                              | MALE                           | MALE                                               |
| SSN                                                                                 | Not Present                    | Not Present                                        |
| RACE/ETHNICITY                                                                      | White (Non-Hispanic)           | White (Non-Hispanic)                               |
| DISTRICT                                                                            | 123456789 Example SD           | 123456789 Example SD                               |
| SCHOOL                                                                              | 1234 Example SHS               | 4321 Example El Sch                                |
| RES DISTRICT                                                                        | 123456789                      | 123456789                                          |
| GRADE                                                                               | Grade 1                        | Early Childhood                                    |

• In side-by-side comparison, fields that differ between submission record and master record are highlighted in yellow.

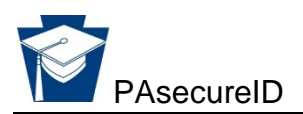

### Step 3: Make a match decision

| CREATED      | 02/03/2015  |                | 02/03/2015        |               |                 |
|--------------|-------------|----------------|-------------------|---------------|-----------------|
| LAST UPDATED | 02/03/2015  |                | 02/03/2015        |               |                 |
| COMMENTS     | 123456XXXX; |                |                   |               |                 |
| MATCH NOTES  |             |                |                   |               |                 |
|              |             |                |                   |               |                 |
|              |             | RETURN TO LIST | CANCEL SUBMISSION | CREATE NEW ID | ASSIGN SELECTED |

- Decide whether or not these two records are a match.
- If no match, then "Create New ID."
- If match, then choose "Assign Selected."
- Can also cancel submission or return to list of near matches.

| = PASEC            | CUREID                |                           |               |        |                             |                  |                 |                            |                    | John Smith, Acadi      | a Parist |
|--------------------|-----------------------|---------------------------|---------------|--------|-----------------------------|------------------|-----------------|----------------------------|--------------------|------------------------|----------|
| Resolve Near       | Matches / Dupli       | ales - Batch 55           |               |        |                             |                  |                 |                            |                    |                        | ?        |
| ID successfully as | ssigned - A match was | found [ State ID: 276-912 | -5311)        |        |                             |                  |                 |                            |                    |                        |          |
|                    |                       |                           |               |        | STUDENT RECORD RE           | SOLVED           |                 |                            |                    |                        |          |
| LAST NAME<br>Agile | FIRST NAME<br>Sophia  | MICCLE NAME<br>A          | ALT LAST NAME | SUFFIX | DATE OF BIRTH<br>05/10/2002 | GENDER<br>FEMALE | LEA CODE<br>001 | SCHOOL/SITE CODE<br>001001 | LOCAL ID<br>798575 | STATE ID<br>2769125311 |          |
|                    |                       |                           |               |        |                             |                  |                 |                            | <b></b>            | SELECT ANOTHER RECO    | RD       |

- If the "Assign Selected" option is chosen during the near match resolution process, then the input record is matched to the master record and the PAsecureID from the master record is assigned to the submission record.
- Select another record to continue resolving near matches.

## **Frequently Asked Questions**

**Q.** Why do I receive a near match for a record with 100 percent match probability?

**A.** If more than one record is above the lower near match probability threshold you will end up with a near match.

Example:

| LAST   | NAME      | FIRST NAME | MIDDLE NAME | SUFF   | IX DATE OF     | BIRTH        | GENDER    | DISTRICT  | SCHOOL    | LOCAL ID          |
|--------|-----------|------------|-------------|--------|----------------|--------------|-----------|-----------|-----------|-------------------|
| Konyar |           | Melissa    |             |        | 11/15/20       | 10           | FEMALE    | 347228932 | 9999      | 55555555          |
|        |           |            |             |        | NEAR MATCHES / | DUPLICATES F | DUND      |           |           |                   |
|        | LAST NAME | FIRST NAME | MIDDLE NAME | SUFFIX | DATE OF BIRTH  | GENDER       | DISTRICT  | SCHOOL    | LOCAL ID  | MATCH PROBABILITY |
| 0      | Konyar    | Melissa    |             |        | 11/15/2010     | FEMALE       | 347228932 | 9999      | 55555555  | 100 [MATCH]       |
| 0      | Konyar    | Missy      | W           |        | 11/15/2010     | FEMALE       | 347228932 | 9999      | 654321665 | 87 [NEAR MATCH]   |
| 0      | Konvard   | Melissa    | Ann         |        | 01/15/2010     | FEMALE       | 113380303 | 2723      | 12345     | 85 INEAR MATCHI   |

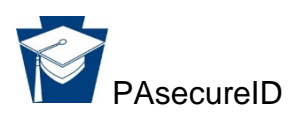

## **Threshold Settings in PAsecureID:**

Lower Near-Match Probability Threshold: 85 percent Upper Near-Match Probability Threshold: 94 percent

If the submission is uploaded with a state ID, it will not have had a near match.

**Q.** How do you report a duplicate that is found during a near match?

A. Contact Application Support PIMS Help Desk: 800-661-2423 to open a ticket.